# Claiming Missing or Overdue Serials (LTS Procedure #156) [FOLIO]

Scope: The document below outlines the procedures that Library Technical Services serials staff follow when claiming a missing or overdue serial.

### Contact: Joanna Cerro

Unit: Serials Management

Date last updated: Jan. 2023

Date of next review: Jan. 2024

Preliminary information: Claims will often be sent from selectors or serials receivers to the LTSSER email list, or a note will be placed in the inbox of the Serials Claiming Coordinator's desk. Staff who pay invoices or check in items will also notice items that need claiming, and will bring them to the attention of the Serials Claiming Coordinator by email. EBSCO and Harrassowitz claims can be submitted using their online portals. Claims can also be submitted by email, and when necessary, by phone.

#### Claiming is necessary if:

- a later edition of a serial is checked in before receiving a previously published issue (e.g. vol. 23, no. 2 has just been received, but we never received vol. 23, no. 1)
- receipt of a serial has completely lapsed (this is usually identified when processing a renewal invoice)

### Submitting a claim using EBSCOnet

- 1. Sign into EBSCOnet (ebsconet.com)
- 2. Click on the Orders tab

# EBSCONET

| Orders   | Renewals | Reports | Financial Information |
|----------|----------|---------|-----------------------|
| ♠ > News |          |         |                       |
| News     |          |         |                       |

#### 3. Under Advanced search,

change Current subscriptions to All years, in order to bring up the full range of our subscription history

### Orders

| Quick Se | earch Advanced Search |               |       |
|----------|-----------------------|---------------|-------|
| Search   | All Accounts          | ✓ All Years ✓ | O All |
| For      | Title Name            | ✓             |       |
| And      | Invoice Number        | <             |       |
|          |                       | Search Clear  |       |

# 4. It's easiest to search for a subscription by title or ILS number (our PO# in FOLIO) Orders

| Quick Se | earch Advanced Search |                    |                               |
|----------|-----------------------|--------------------|-------------------------------|
| Search   | All Accounts          | ✓ All Years        | All Orders      Online Titles |
| For      | Title Name            | ✓ sa fruit journal | Limit search to this location |
| And      | Invoice Number        | ~                  |                               |
|          |                       | Search Clear       |                               |

### Orders

| Quick Se | earch Advanced Search |               |                               |
|----------|-----------------------|---------------|-------------------------------|
| Search   | All Accounts          | ✓ All Years ✓ | All Orders Online Titles      |
| For      | ILS Number            | ✓ 2AFG0251a   | Limit search to this location |
| And      | Invoice Number        | ▶             |                               |
|          |                       | Search Clear  |                               |

5. Clicking Start Date will arrange the subscription years in descending order (you can also click the headers on any of the columns to sort in various ways)

|   | Title Name 💠                                                                           | Order Status + | Start Date 🗸 👻 | Format 🗢 | Publisher                      |
|---|----------------------------------------------------------------------------------------|----------------|----------------|----------|--------------------------------|
|   | All                                                                                    | All 🗸          | All 🗸          | All 🗸    | All                            |
| 0 | SA Fruit Journal<br>Order Number: C1596298<br>Fund Code: 1010<br>ILS Number: 2AFG0251A | Active         | 04/01/2023     | Print    | DECIDUOUS FRUIT PRODUCER TRUST |
| 0 | SA Fruit Journal<br>Order Number: C1596298<br>Fund Code: 1010<br>ILS Number: 2AFG0251A | Active         | 04/01/2022     | Print    | DECIDUOUS FRUIT PRODUCER TRUST |
| 0 | SA Fruit Journal<br>Order Number: C1596298<br>Fund Code: 1010<br>ILS Number: 2AFG0251A | Expired        | 04/01/2021     | Print    | DECIDUOUS FRUIT PRODUCER TRUST |
| 0 | SA Fruit Journal<br>Order Number: C1596298<br>Fund Code: 1010                          | Expired        | 04/01/2020     | Print    | DECIDUOUS FRUIT PRODUCER TRUST |

6. You'll want to click on the year that the issue you're claiming falls under. For example, if you're claiming the 2022 Apr./May issue, you'll want to click on the subscription that begins 4/1/22. Click on the caret on the far left-hand side of the screen next to this subscription.

| 0     | SA Fruit Jo<br>Order Nu<br>Fund Coo<br>ILS Numb | <u>urnal</u><br>mber: C1596298<br>le: 1010<br>per: 2AFG0251A                                                                                                    |                                                                                                    | A                                                                                     | ctive                                  |                      | 04/01/2022     |            | Print | DECIDUOUS FRUIT PRODUCER TRUST |                                                                                                    |                                                |
|-------|-------------------------------------------------|----------------------------------------------------------------------------------------------------|----------------------------------------------------------------------------------------------------|---------------------------------------------------------------------------------------|----------------------------------------|----------------------|----------------|------------|-------|--------------------------------|----------------------------------------------------------------------------------------------------|------------------------------------------------|
| Order | Details /                                       | Analysis/Holdings/Usage                                                                                                    | Order Histo                                                                                                    | ory Cus                                                                               | stomer Note                            | es (0)               |                |            |       |                                |                                                                                                    |                                                |
| Ge    | Pu<br>Pu                                        | Title Name: S<br>Title Status: A<br>Title Notes: Fr<br>Title Number: 7<br>Format: P<br>ISSN: 10<br>Publisher Name: D<br>Subscriber Admess: C<br>Subscriber Address: C<br>Subscriber Address: C<br>Quantity: 1<br>Order Number: C<br>Quantity: 1<br>Order Type: R<br>Start/Expiration Date: 0<br>Term: 1<br>Order Status: A<br>rchase Order Number: .<br>Fund Code: 11<br>ILS Number: 2<br>Total Cost: 1<br>R | A Fruit Journal<br>ctive<br>prmerly/ Decide<br>1-735-798<br>1-735-798<br>2-757<br>2-757<br>2-757<br>1-757<br>1-7577<br>1-7577<br>1-7577<br>1-7577<br>1-7577<br>1-7577<br>1-7577<br>1-7577<br>1 | uous Fruit<br>RUIT PRO<br>AND SEF<br>TERSITY L<br>RY<br>353<br>31/2023<br>not include | Grower/ All<br>DUCER TF<br>RIALS<br>JB | I Except Sou<br>RUST | if applicable. |            |       |                                | Other Orders<br>2023 2022 2021<br>Publisher Policies<br>Additional Informa<br>Links<br><u>Volume/Issue Info</u><br>Library of Congres<br>National Library of | 2020 2<br>Order F<br>ttion<br>ss<br>f Medicine |
| D     | ocument Dat                                     | e Document Number                                                                                                    | Reason C                                                                                                    | overage                                                                               | Amount                                 | Currency             | Tax Total      | Total Cost |       |                                |                                                                                                    |                                                |
| 12    | 2/03/2021                                       | 9230953                                                                                                    |                                                                                                    |                                                                                       | 135.00                                 | USD                  | 0.00           | 135.00     |       |                                |                                                                                                    |                                                |
|       |                                                 |                                                                                                    |                                                                                                    | Totals                                                                                | 135.00                                 |                      | 0.00           | 135.00     |       |                                |                                                                                                    |                                                |

### 7. Click on Submit service request on the far right-hand side of the screen

|                     | 01 - E-RESOURCES AND SERIALS | 135          | i.00 USD          |
|---------------------|------------------------------|--------------|-------------------|
|                     | Submit Service Request       | Modify Order | Cancel this Order |
| <u>2015</u><br>nly. | <u>All Years</u>             |              |                   |

8. Under Type, select Claim for print

# Submit Service Request

### Order Details

Ask a Question

Title Name: SA Fruit Journal Order Number: C1596298 Order Start Date: 04/01/2022 Term: 1 Year(s) Account Number: TN57135-04 Subscriber: 01 - E-RESOURCES AND SERIALS Fund Code: 1010 ILS Number: 2AFG0251A Type: Select... Claim for Print

9. It's easiest to submit claims using the checkboxes next to the issues if EBSCOnet gives you this option. If not, type in the issue(s) you're missing. Click S ubmit when done.

| Title N      | lame: SA F              | Fruit Journal        |                |                         |      |                     |              |                |                 |        |        |
|--------------|-------------------------|----------------------|----------------|-------------------------|------|---------------------|--------------|----------------|-----------------|--------|--------|
| Order        | Number: (               | C1596298             |                |                         |      |                     |              |                |                 |        |        |
| Order        | Start Date              | : 04/01/2022         |                |                         |      |                     |              |                |                 |        |        |
| Term:        | 1 Year(s)               |                      |                |                         |      |                     |              |                |                 |        |        |
| Accou        | int Numbe               | er: TN57135-04       |                |                         |      |                     |              |                |                 |        |        |
| Subso        | riber: 01 -             | E-RESOURCES AN       | ID SERIALS     |                         |      |                     |              |                |                 |        |        |
| Fund         | Code: 101               | 0                    |                |                         |      |                     |              |                |                 |        |        |
| ILS Nu       | umber: 2A               | FG0251A              |                |                         |      |                     |              |                |                 |        |        |
| Type:        | fan Dalat - s           |                      |                |                         |      |                     |              |                |                 |        |        |
| Claim        | for Print               | •                    |                |                         |      |                     |              |                |                 |        |        |
|              | Please                  | enter the volume/iss | ue you are cla | aiming or choose from t | he V | /olume/Issues liste | d below.     |                |                 | ×      |        |
| Claim [      | Details                 |                      |                |                         |      |                     |              |                |                 |        |        |
| Reaso        | n for Cla               | IM:<br>t Received    |                | ~                       |      |                     |              |                |                 |        |        |
| Listed       | Issues No               | Received             |                | ·                       |      |                     |              |                |                 |        |        |
| Claim<br>1 ✔ | Number:                 |                      |                |                         |      |                     |              |                |                 |        |        |
| Comm         | ents to F               | Publisher:           |                |                         |      |                     |              |                |                 |        |        |
| Values       |                         | farmatian            |                |                         |      |                     |              |                |                 |        |        |
| Volume       | e/Issue in<br>e/Issue ( | Claimed:             |                |                         |      |                     |              |                |                 |        |        |
|              |                         |                      |                |                         |      |                     |              |                |                 |        |        |
|              |                         |                      |                |                         |      |                     |              |                |                 |        |        |
| or<br>Des    | cription                | Volume Issue         | Issue Date     | Dispatched by Dublis    | hor  | Claim               |              |                |                 |        |        |
| DEC          |                         | Volume 1350e         | 12/01/2022     | 11/01/2022              |      |                     |              |                |                 |        |        |
| DEC-J/       | AN (2022)               |                      | 12/01/2022     | 11/01/2022              |      |                     |              |                |                 |        |        |
| (2022)       |                         |                      | 10/01/2022     |                         |      |                     |              |                |                 |        |        |
| (2022)       |                         |                      | 08/01/2022     |                         |      |                     |              |                |                 |        |        |
| (2022)       |                         |                      | 06/01/2022     |                         |      |                     |              |                |                 |        |        |
| (2022)       |                         |                      | 04/01/2022     |                         |      |                     |              |                |                 |        |        |
| FEB-M        | AR (2022)               |                      | 02/01/2022     | 11/01/2022              |      |                     |              |                |                 |        |        |
|              |                         |                      |                |                         |      |                     |              |                |                 |        |        |
|              |                         |                      |                |                         |      |                     |              |                | Close           | Submit |        |
| Provid       | nusly clair             | med issues shou      | ld annear i    | inder the Claim his     | tory | y tab of the year   | that the iss | sue(s) fall un | der             |        |        |
|              | SA Frui                 | t lournal            |                |                         | lory | Expired             |              | 04/01/2021     |                 | Print  | DECIDU |
| $\checkmark$ | Order                   | Number: C1596        | 298            |                         |      | Expired             |              | 04/01/2021     |                 |        | DEGIDO |
|              | Fund                    | Code: 1010           |                |                         |      |                     |              |                |                 |        |        |
|              | ILS N                   | umber: 2AFG025       | 51A            |                         |      |                     |              |                |                 |        |        |
|              |                         |                      |                |                         |      |                     |              |                |                 |        |        |
| Order        | Details                 | Claim History        | Analys         | is/Holdings/Usage       |      | Order History       | Service I    | Requests       | Customer Notes  | 6 (0)  |        |
| Clai         | im Date                 | Claim Number         | Cla            | aim Reason              | (    | Claim Status        | Com          | ments          | Publisher Reply |        |        |
| 10/0         | 5/2022                  | 1                    | Listed Is:     | sues Not Received       | Se   | ent to Publisher    | Vol. 20 Pt.  | 5 (2021)       |                 |        |        |
| <u>12/0</u>  | 2/2021                  | 1                    | E-Mailed       | Publisher.              | Se   | ent to Publisher    | Vol. 20 Pt.  | 1-2 (2021)     |                 |        |        |
|              |                         |                      |                |                         |      |                     |              |                |                 |        |        |
| 0            | SA Frui                 | t Journal            |                |                         |      | Expired             |              | 04/01/2020     |                 | Print  | DECIDU |
|              | Order                   | Number: 04506        | 200            |                         |      |                     |              |                |                 |        |        |

10. To reclaim something that was previously claimed, click on the Claim date, and select Reclaim

## Claim Details - SA Fruit Journal

| ← Return to S | Cearch Results Reclaim Received New Claim Claim Notes                                                                                                    |
|---------------|----------------------------------------------------------------------------------------------------|
|               |                                                                                                    |
| Claim Details | Volume/Issue Detail Order Details                                                                                                    |
| Volu          | Title Name: <u>SA Fruit Journal</u><br>Title Status: Active<br>Title Notes: FORMERLY/ DECIDUOUS FRUIT GROWER/ ALL EXCEPT SOUTH AFRICA<br>Publisher Name: <u>DECIDUOUS FRUIT PRODUCER TRUST</u><br>me/Issue Claimed: Vol. 20 pt. 1-2 (2021)<br>Vol. 20 pt. 5 (2021)<br>Date claimed: 10/05/2022 |
|               | Reason for Claim: Listed Issues Not Received                                                                                                    |
|               | Claim Number: 1                                                                                                    |
|               | Claim Status: Sent to Publisher                                                                                                    |
|               |                                                                                                    |

Contact Us

### Submitting a claim using FOKUS (Harrassowitz)

1. Sign into the Harrassowitz database FOKUS (harrassowitz.de/OHFokusWeb)

| 2. Search for the subscrip | otion you'll be claiming the missin | ng issue under by typing t         | the title or PO number | r under th | e MYFOKUS ta | ab     |
|----------------------------|-------------------------------------|------------------------------------|------------------------|------------|--------------|--------|
| FOKUS                      | 5                                   |                                    |                        | •          |              | ?      |
| My Fokus                   | Collection Analys                   | sis Institutio                     | onal Profile           | Fin        | ancial D     | etails |
|                            |                                     |                                    |                        |            |              |        |
| 2ABQ1469                   |                                     |                                    |                        |            |              | ×Q     |
| Status                     | ✓ ✓ Handled as                      | s 🗸 Custo                          | omer code              | $\sim$     | Discover     | ~      |
| ✓ Subject search           | h V Title not found                 | <ul> <li>Search by Date</li> </ul> | e                      |            |              |        |
| ✓ Institutional F          | olders                              |                                    |                        |            |              |        |

3. Find the active subscription from the list of results and click the arrow next to the subscription on the right-hand side of the screen

|                                                                                                    | Collect                                                                                                    | ion Ar                                                                   | nalysis                                                 | Institutional                                      | Profile      | Financi            | al Details                                                                                 | Approv                                                                                      | /al Plans                                                                                            | Renewa                                                          | ls                         |
|----------------------------------------------------------------------------------------------------|----------------------------------------------------------------------------------------------------|--------------------------------------------------------------------------|---------------------------------------------------------|----------------------------------------------------|--------------|--------------------|--------------------------------------------------------------------------------------------|---------------------------------------------------------------------------------------------|----------------------------------------------------------------------------------------------------|-----------------------------------------------------------------|----------------------------|
| 2ABQ1469                                                                                                    |                                                                                                    |                                                                          |                                                         |                                                    |              |                    | ×Q                                                                                         | Default                                                                                     | ~                                                                                                    |                                                                 | 0                          |
| Status                                                                                                    | <ul> <li>✓</li> </ul>                                                                                                    | Hand                                                                     | led as                                                  | ✓ Custome                                          | r code       | ✓ Disco            | over 🗸                                                                                     | 🗖 Fuzz                                                                                      | zy search                                                                                            |                                                                 |                            |
| ✓ Subject search                                                                                                    | h 🗸 Title                                                                                                    | e not fou                                                                | und 🗸 S                                                 | earch by Date                                      |              |                    |                                                                                            |                                                                                             |                                                                                                    |                                                                 |                            |
| Refine result                                                                                                    | 3                                                                                                    | « 1 res                                                                  | sult (1 opti                                            | on)                                                |              |                    |                                                                                            |                                                                                             | ▼ Sort ▼                                                                                             | View 🔽 🗸 I                                                      | Export                     |
| Order status                                                                                                    |                                                                                                    |                                                                          |                                                         |                                                    | ~ ~ ×        | : 1 ≯              | » 25 ×                                                                                     |                                                                                             |                                                                                                    |                                                                 |                            |
| Customer code                                                                                                    | Ð                                                                                                    |                                                                          |                                                         | Check / uncheck                                    | c Chec       | ked titles: 0      |                                                                                            |                                                                                             | Estimated value                                                                                      | EUR 0.00                                                        |                            |
| Fund                                                                                                    |                                                                                                    | =                                                                        |                                                         | oneck/ uneneci                                     | ( 0.100.     |                    |                                                                                            |                                                                                             | Price not availab                                                                                    | ble for 0 titles                                                | ;                          |
| Language                                                                                                    |                                                                                                    | 69                                                                       | Sconding                                                | vian Economia I                                    | Jiston, Dovi | 02501              | 5500                                                                                       |                                                                                             |                                                                                                    |                                                                 |                            |
| Medium                                                                                                    |                                                                                                    | Subs                                                                     | Scanuina                                                | VIAIT ECOTOMIC F                                   | IISTOLA KEA  | ew - 0506-3        | 0022                                                                                       |                                                                                             |                                                                                                    |                                                                 |                            |
| Publication type                                                                                                    | e                                                                                                    |                                                                          | Routledge<br>Activity                                   | 9                                                  |              |                    |                                                                                            |                                                                                             |                                                                                                    |                                                                 |                            |
| Publication stat                                                                                                    | itus                                                                                                    | ~                                                                        |                                                         | Activity status                                    | Volume /     | PO / Fund /        | Additional title                                                                           | ISSN /<br>Modium                                                                            | Price                                                                                                | Publicatio                                                      | n                          |
| Country of original                                                                                                    | lin                                                                                                    |                                                                          |                                                         | active order                                       | 2013 - 2023  | SNA:               | journal license                                                                            | 0358-5522                                                                                   | USD 201.00 (for                                                                                      | available                                                       |                            |
| <ul> <li>Publisher</li> <li>Provider</li> </ul>                                                                                                    |                                                                                                    |                                                                          |                                                         | 24-SER-TAF                                         |              | 96402017-0-<br>0   | print incl. site-<br>wide online                                                           | print incl.<br>online                                                                       | 24-SER-TAF /<br>54619)                                                                               |                                                                 | -                          |
| <ul> <li>Frequency</li> </ul>                                                                                                    |                                                                                                    |                                                                          |                                                         | 1                                                  |              | PO No:<br>2ABQ1469 | access                                                                                     |                                                                                             |                                                                                                    |                                                                 |                            |
| <ul> <li>NI M title abbre</li> </ul>                                                                                                    | eviation                                                                                                    |                                                                          |                                                         |                                                    |              | Fund: 400          |                                                                                            |                                                                                             |                                                                                                    |                                                                 |                            |
|                                                                                                    |                                                                                                    |                                                                          |                                                         |                                                    | ~ ~ ~ ~      | 1 1                | 25 -                                                                                       |                                                                                             |                                                                                                    |                                                                 |                            |
| LC class                                                                                                    |                                                                                                    |                                                                          |                                                         |                                                    |              |                    | 23 •                                                                                       |                                                                                             |                                                                                                    |                                                                 |                            |
| LC class                                                                                                    |                                                                                                    |                                                                          |                                                         |                                                    |              |                    |                                                                                            |                                                                                             |                                                                                                    |                                                                 |                            |
| <ul> <li>LC class</li> <li>4. Click <i>Claim</i> follow</li> </ul>                                                                                                    | wed by <i>Cla</i>                                                                                                    | im Prin                                                                  | t<br>Analysi                                            | e lestituti                                        | anal Dra     | file Fi            | annoial Dat                                                                                |                                                                                             | Approval                                                                                             | lana                                                            | Deneu                      |
| <ul> <li>LC class</li> <li>4. Click <i>Claim</i> follow</li> <li>My Fokus</li> </ul>                                                                                                    | wed by <i>Cla</i><br>Colle                                                                                                    | <i>im Prin</i><br>ction                                                  | <sup>t</sup><br>Analysi                                 | s Institutio                                       | onal Pro     | file Fir           | nancial Det                                                                                | ails                                                                                        | Approval P                                                                                           | Plans                                                           | Renew                      |
| <ul> <li>LC class</li> <li>Click Claim follow</li> <li>My Fokus</li> <li>Back to search</li> </ul>                                                                                                    | wed by <i>Cla</i><br>Colle<br>ch results                                                                                                    | <i>im Prin</i><br>ction                                                  | <sup>t</sup><br>Analysi                                 | s Institutio                                       | onal Pro     | file Fir           | nancial Det                                                                                | ails<br>Claim                                                                               | Approval P                                                                                           | lans                                                            | Renew<br>Ask a Q           |
| <ul> <li>LC class</li> <li>Click Claim follow</li> <li>My Fokus</li> <li>Back to searce</li> <li>Title Datails</li> </ul>                                                                                                    | wed by <i>Cla</i><br>Colle<br>ch results                                                                                                    | im Prin<br>ction                                                         | <sup>t</sup><br>Analysi                                 | s Institutio                                       | onal Pro     | file Fir           | nancial Det                                                                                | ails<br>Claim<br>Print                                                                      | Approval P                                                                                           | Plans<br>Cancel<br>Order                                        | Renew<br>Ask a C<br>Reques |
| <ul> <li>LC class</li> <li>Click Claim follow</li> <li>My Fokus</li> <li>Back to search</li> <li>Title Details</li> <li>Title: Scandinay</li> </ul>                                                                                                    | wed by <i>Cla</i><br>Colle<br>ch results                                                                                                    | im Prin<br>ction                                                         | t<br>Analysi<br>History Re                              | s Institutio                                       | onal Pro     | file Fir           | nancial Det                                                                                | ails<br>Claim<br>Print                                                                      | Approval P                                                                                           | Plans<br>Cancel<br>Order                                        | Renew<br>Ask a Q<br>Reques |
| <ul> <li>LC class</li> <li>Click Claim follow</li> <li>My Fokus</li> <li>Back to search</li> <li>Title Details</li> <li>Title: Scandinav</li> <li>Additional Title</li> </ul>                                                                                                    | wed by <i>Cla</i><br>Colle<br>ch results<br>vian Econ                                                                                             | im Prin<br>ction<br>omic I                                               | t<br>Analysi<br>History Re<br>ournal lice               | s Institutio                                       | onal Pro     | file Fir           | nancial Det                                                                                | ails<br>Claim<br>Print<br>rt Access                                                         | Approval P                                                                                           | Plans<br>Cancel<br>Order                                        | Renew<br>Ask a C<br>Reques |
| <ul> <li>LC class</li> <li>Click Claim follow</li> <li>My Fokus</li> <li>Back to searce</li> <li>Title Details</li> <li>Title: Scandinav</li> <li>Additional Title</li> <li>Publisher: Route</li> </ul>                                                                                                    | wed by <i>Cla</i><br>Colle<br>ch results<br>vian Econ<br><b>e Informa</b><br>itledge Jo                                                           | im Prin<br>ction<br>omic F<br>tion: j                                    | t<br>Analysi<br>History Re<br>ournal lice<br>Subscripti | s Institutio<br>eview<br>ense print incl. s<br>ons | onal Pro     | file Fir           | nancial Det<br>ubs<br>ss                                                                   | ails<br>Claim<br>Print<br>rt Access                                                         | Approval P                                                                                           | Plans<br>Cancel<br>Order                                        | Renew<br>Ask a G<br>Reques |
| <ul> <li>LC class</li> <li>Click Claim follow</li> <li>My Fokus</li> <li>Back to search</li> <li>Title Details</li> <li>Title: Scandinav</li> <li>Additional Title</li> <li>Publisher: Routh</li> <li>Publication State</li> </ul>                                                                                                    | wed by <i>Cla</i><br>Colle<br>ch results<br>vian Econ<br>e Informa<br>itledge Jo<br>atus: avai                                                    | <i>im Prin</i><br>ction<br>omic F<br><b>tion:</b> j<br>urnal S<br>lable  | t<br>Analysi<br>History Re<br>ournal lice<br>Subscripti | s Institutio<br>eview<br>ense print incl. s<br>ons | onal Pro     | file Fir           | nancial Det<br>ubs<br>claim<br>ss<br>PO nu<br>Eund                                         | ails<br>Claim<br>Print<br>rt Access<br>mber: 2                                              | Approval P<br>c<br>s Problem<br>ABQ1469                                                              | Plans<br>cancel<br>Order                                        | Renew<br>Ask a C<br>Reques |
| <ul> <li>LC class</li> <li>Click Claim follow</li> <li>My Fokus</li> <li>Back to search</li> <li>Title Details</li> <li>Title: Scandinav</li> <li>Additional Title</li> <li>Publication State</li> <li>(Available for organization state)</li> </ul>                                                                                                    | wed by Cla<br>Colle<br>ch results<br>vian Econ<br>e Informa<br>itledge Jo<br>atus: avai<br>der)                                                   | im Prin<br>ction<br>omic F<br>tion: j<br>urnal S<br>lable                | t<br>Analysi<br>History Re<br>ournal lice<br>Subscripti | s Institutio<br>eview<br>ense print incl. s<br>ons | onal Pro     | file Fir           | nancial Det<br>ubs<br>ss<br>PO nu<br>Fund:<br>Custor                                       | ails<br>Claim<br>Print<br>rt Access<br>mber: 2<br>400 /                                     | Approval P<br>c<br>s Problem<br>ABQ1469                                                              | Plans<br>cancel<br>Order                                        | Renew<br>Ask a G<br>Reques |
| <ul> <li>&gt; LC class</li> <li>4. Click Claim follow</li> <li>My Fokus</li> <li>&lt; Back to search</li> <li>Title Details</li> <li>Title: Scandinav</li> <li>Additional Title</li> <li>Publication State</li> <li>(Available for order</li> <li>ISSN-L: 0358-56</li> <li>Medium: print in</li> </ul>                                                     | wed by <i>Cla</i><br>Colle<br>ch results<br>vian Econ<br>e Informa<br>itledge Jo<br>atus: avai<br>der)<br>5522<br>ncl. opline                     | <i>im Prin</i><br>ction<br>omic F<br><b>tion</b> : j<br>urnal S<br>lable | t<br>Analysi<br>History Re<br>ournal lice<br>Subscripti | s Institutio<br>eview<br>ense print incl. s<br>ons | onal Pro     | file Fin           | nancial Det<br>ubs<br>ss<br>PO nu<br>Fund:<br>Custor<br>HAR C                              | ails<br>Claim<br>Print<br>rt Access<br>mber: 2<br>400 ~<br>mer Cod                          | Approval P<br>c<br>s Problem<br>ABQ1469<br>le: 24-SER-T<br>(SNA): 96402                              | Plans<br>Cancel<br>Order<br>AF / 5461<br>2017-0-0               | Renew<br>Ask a C<br>Reques |
| <ul> <li>LC class</li> <li>Click Claim follor</li> <li>My Fokus</li> <li>Back to search</li> <li>Title Details</li> <li>Title: Scandinav</li> <li>Additional Title</li> <li>Publication State</li> <li>(Available for ordinal State)</li> <li>ISSN-L: 0358-55</li> <li>Medium: print in</li> <li>Frequency: 3 x</li> </ul>                                 | wed by Cla<br>Colle<br>ch results<br>vian Econ<br>e Informa<br>itledge Jo<br>atus: avai<br>der)<br>5522<br>ncl. online<br>a vear                  | im Prin<br>ction<br>omic F<br>tion: j<br>urnal S<br>lable                | t<br>Analysi<br>History Re<br>ournal lice<br>Subscripti | s Institutio<br>eview<br>ense print incl. s<br>ons | onal Pro     | file Fir           | nancial Det<br>Libs<br>Claim<br>Repo<br>PO nu<br>Fund:<br>Custor<br>HAR C                  | ails<br>Claim<br>Print<br>rt Access<br>mber: 2<br>400 /<br>mer Cod<br>order ID              | Approval P<br>C<br>s Problem<br>ABQ1469<br>He: 24-SER-T<br>(SNA): 96402                              | Plans<br>cancel<br>Order<br>FAF / 5461<br>2017-0-0              | Renew<br>Ask a G<br>Reques |
| <ul> <li>&gt; LC class</li> <li>4. Click Claim follor</li> <li>My Fokus</li> <li>&lt; Back to searce</li> <li>Title Details</li> <li>Title: Scandinav</li> <li>Additional Title</li> <li>Publication State</li> <li>(Available for order of the searce)</li> <li>ISSN-L: 0358-55</li> <li>Medium: print in Frequency: 3 x (3 issues per yearce)</li> </ul> | wed by <i>Cla</i><br>Colle<br>ch results<br>vian Econ<br>e Informa<br>itledge Jo<br>atus: avai<br>der)<br>5522<br>ncl. online<br>c a year<br>ear) | im Prin<br>ction<br>omic H<br>tion: j<br>urnal S<br>lable                | t<br>Analysi<br>History Re<br>ournal lice<br>Subscripti | s Institutio                                       | onal Pro     | file Fir           | nancial Det<br>Libs<br>Ss<br>PO nu<br>Fund:<br>Custor<br>HAR C<br>Publis                   | ails<br>Claim<br>Print<br>rt Access<br>mber: 2<br>400 /<br>mer Cod<br>Order ID              | Approval P<br>c<br>s Problem<br>ABQ1469<br>le: 24-SER-T<br>(SNA): 96402<br>rice Details              | Plans<br>Cancel<br>Drder<br>AF / 5461<br>2017-0-0               | Renew<br>Ask a Q<br>Reques |
| <ul> <li>LC class</li> <li>Click Claim follor</li> <li>My Fokus</li> <li>Back to search</li> <li>Title Details</li> <li>Title: Scandinav</li> <li>Additional Title</li> <li>Publication State</li> <li>(Available for ordinal State)</li> <li>ISSN-L: 0358-55</li> <li>Medium: print in</li> <li>Frequency: 3 x</li> <li>(3 issues per yearch)</li> </ul>  | wed by Cla<br>Colle<br>ch results<br>vian Econ<br>e Informa<br>titledge Jo<br>atus: avai<br>der)<br>5522<br>ncl. online<br>c a year<br>ear)       | im Prin<br>ction<br>omic I<br>tion: j<br>urnal S<br>lable                | t<br>Analysi<br>History Re<br>ournal lice<br>Subscripti | s Institutio                                       | onal Pro     | file Fir           | nancial Det<br>Libs<br>Ss<br>PO nu<br>Fund:<br>Custor<br>HAR C<br>Publis<br>2023:<br>2023: | ails<br>Claim<br>Print<br>rt Access<br>400 ~<br>mer Cod<br>order ID<br>Sher's Pi<br>USD 207 | Approval P<br>a Problem<br>ABQ1469<br>He: 24-SER-T<br>(SNA): 96402<br>rice Details<br>1.00 (for 24-S | Plans<br>cancel<br>Order<br>FAF / 5461<br>2017-0-0<br>SER-TAF / | Renew<br>Ask a C<br>Reques |

5. Type the year or date of the issue you are claiming, along with the vol., no., and/or part if applicable. A claim reason must be selected from the dropdown list. Click submit claim.

| Publisher'                          | 's Claim Restrictions | : Claim miss              | ing issues  | within 6 mor | ths after publication          |              |         |
|-------------------------------------|-----------------------|---------------------------|-------------|--------------|--------------------------------|--------------|---------|
| Issues cl                           | aimed                 |                           |             |              |                                |              |         |
| Start<br>End                        | Year or Date          | Vol.<br><mark>70</mark>   | No.<br>2    | Part         | Claim reason<br>Skipped issues | *            |         |
| Urgent                              | t                     |                           |             |              |                                |              |         |
| – <b>Informati</b><br>Please only u | ion for HARRASSOW     | IITZ<br>at cannot be ente | ered above. |              |                                |              |         |
|                                     |                       |                           |             |              |                                |              |         |
|                                     |                       |                           |             |              |                                | Submit claim | Discard |

### How to mark a serial issue as claimed in FOLIO

1. From the Receiving app, search for the serial needing to be claimed by title or PO#

2. Click Actions Add Piece from the Expected field

Game & fish east.

| ✓ Title information |                                        |                   |                         |  |
|---------------------|----------------------------------------|-------------------|-------------------------|--|
| ∧ POL details       |                                        |                   | Actions                 |  |
| POL number          | Expected receipt date                  | Receiv            | + Add piece             |  |
| 126814-1            | -                                      | mann S<br>Shelf > | Show columns            |  |
|                     |                                        | combir<br>from N  | Caption                 |  |
|                     |                                        | B-1935            | 🗹 Copy number           |  |
|                     |                                        | 10xyr(2           | Enumeration             |  |
| Vendor              | Material supplier                      |                   | Chronology              |  |
| EBSCO/M             |                                        |                   | ☑ Comment               |  |
| Requester           | Receiving workflow                     | Rush              | Piece format            |  |
| -                   | Independent order and receipt quantity |                   | S Expected receipt date |  |
|                     |                                        |                   | Request                 |  |
| ∧ Expected          |                                        |                   | Actions •               |  |

### ^ Expected

The list contains no items

3. In the caption field of the *Add piece* box, type the enum./chron. of the issue(s) you have claimed followed by a brief explanation of how you submitted the claim with your initials followed by the date (ex. *JC claimed via ebsconet* 9/7/22)

| Add piece                 |            |                                          |  |  |
|---------------------------|------------|------------------------------------------|--|--|
| Caption                   |            | Copy number                              |  |  |
| v. 42, no. 7 (2022 Sept.) |            |                                          |  |  |
| Enumeration               |            | Chronology                               |  |  |
|                           |            |                                          |  |  |
| Piece format*             |            |                                          |  |  |
| Physical                  |            | <b>*</b>                                 |  |  |
| Expected receipt date     |            | Comment                                  |  |  |
| MM/DD/YYYY                | Ë          | JC claimed via <u>ebsconet</u> 1/18/23   |  |  |
| Order line locations      |            | - Supplement                             |  |  |
| Mann (mann)               |            |                                          |  |  |
| Name (code)               |            |                                          |  |  |
| Mann (mann)               | •          |                                          |  |  |
| Location look-up          |            |                                          |  |  |
| Cancel                    | □ <b>c</b> | reate another Quick receive Save & close |  |  |

4. Click Save & close. The claimed issue will remain in the Expected field until it's received.

NOTE: If reclaiming a second or third time, add a note to the beginning of the comments field indicating how many claims have been submitted (ex. 2x claim sent via ebsconet. JC 1/18/23)

### Add piece

| Caption                   |   | Copy number                                                                         |  |
|---------------------------|---|-------------------------------------------------------------------------------------|--|
| v. 42, no. 7 (2022 Sept.) |   |                                                                                     |  |
| Enumeration               |   | Chronology                                                                          |  |
| Piece format*             |   |                                                                                     |  |
| Physical                  |   | •                                                                                   |  |
| Expected receipt date     |   | Comment                                                                             |  |
| MM/DD/YYYY                | Ë | 2x claim sent via <u>ebsconet</u> 1/18/23. JC claimed via<br><u>ebsconet</u> 9/7/22 |  |
| Order line locations      |   | - Supplement                                                                        |  |
| Mann (mann)               |   |                                                                                     |  |
| Name (code)               |   |                                                                                     |  |
| Mann (mann)               | • |                                                                                     |  |
| Location look-up          |   |                                                                                     |  |
| Cancel                    |   | create another Quick receive Save & close                                           |  |

#### Notes on following up and reclaiming if necessary

1. It is up to the discretion of the claimer to determine how they would like to keep track of their claims. This can be done in various ways, such as holding on to print outs until a claim is resolved, keeping email folders of open claims and resolved claims, maintaining a spreadsheet, or a combination of all of these.

2. As a general rule, an item(s) should be reclaimed if we still do not have the material by 6 weeks for U.S. vendors and 2 months for foreign vendors.

3. If we have not yet received an item(s) after 3 claiming attempts, it's appropriate to give up on the claim. It should be resolved internally using the following steps:

a. Check the item(s) in using the "Quick Check-In" button and edit the issue with a brief note explaining why we did not receive it. A typical note reads "NA" after the issue or "not rec'd."

b. Hit the "Display in OPAC" button to make sure it reads "No" in the "Display in OPAC column.

c. Write a brief, private note (delimiter x) on line 852 in the holdings record of cataloging (e.g. "v. 23, no. 1 NA").

### Helpful Customer Service / Vendor Contacts

Ars Polona

Contact: Hanna Prusinska Email: hanna.prusinska@arspolona.com.pl

Ebsco

Contact: Lindsey Wood (rep) Email: I.wood@ebsco.com Online portal: https://www.ebsconet.com/

Harrassowitz

Contact: General customer service department Email: service@harrassowitz.de Online portal: harrassowitz.de/OHFokusWeb

Amalivre

Contact: Guita Samiinia

Email: guita.s@amalivre.fr

Nardecchia

Email: periodicals@nardecchia.it

Casalini

Contact: Stella Di Vincenzo

Email: stella.divincenzo@casalini.it

Yankee

Contact: Joanne Franklin or Chuck Eastman

Email: JFranklin@ebsco.com

ChuckEastman@ybp.com